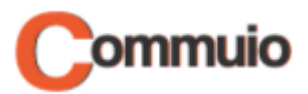

# How to start a course

Welcome to the Commuio E-learning platform!

With this guide, you will learn how to start a course.

#### 1. Making sure that you are logged in to your account

First, make sure that you are connected to your Commuio account. Check the "How to log into Commuio" guide to learn how to do that.

### 2. Accessing "My courses"

Now that you are logged in, click on "E-Learning" on the top of the page.

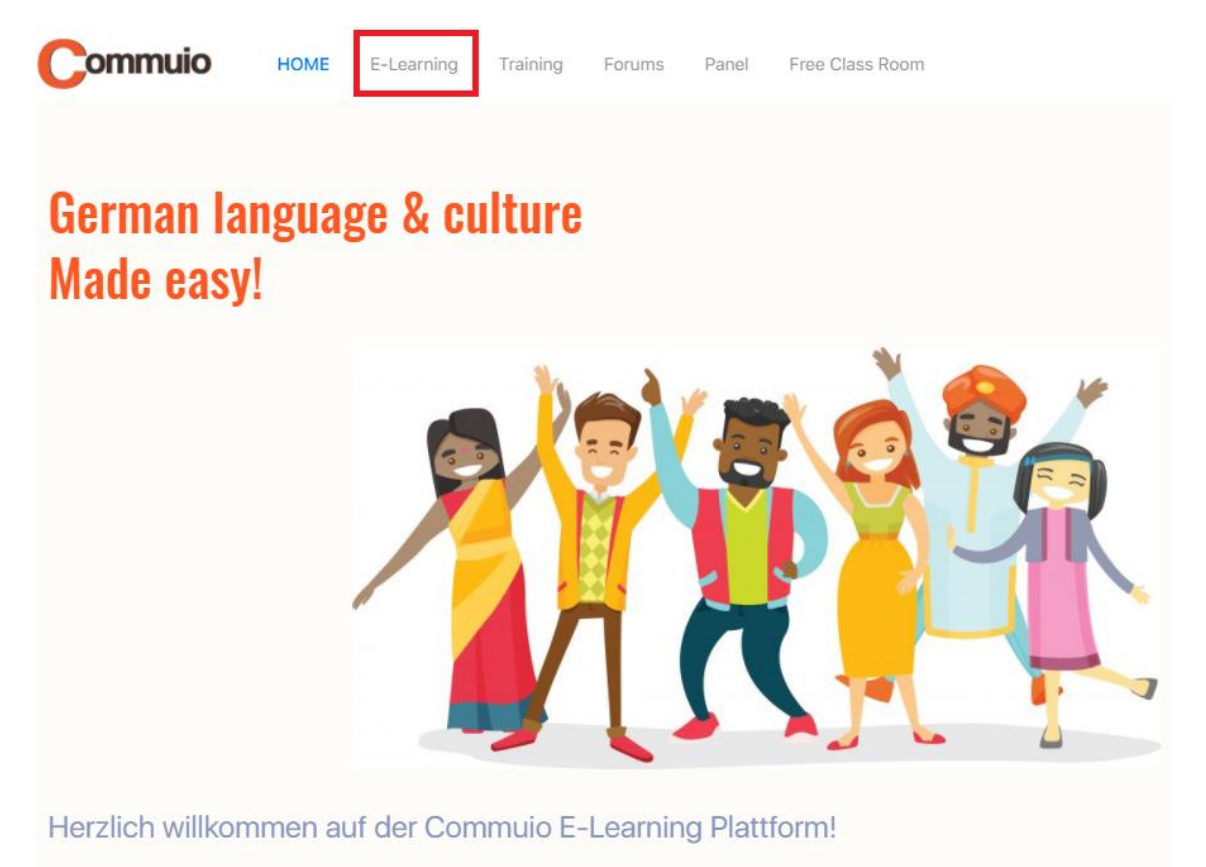

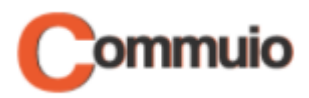

# 3. Choosing the category and the course

You will choose a category and a course now:

• For example, choose the category "Berufsbezogenes Deutsch – Pflege" and the course "Modul 1-K1: Telefonieren mit Angehörigen – Teil II".

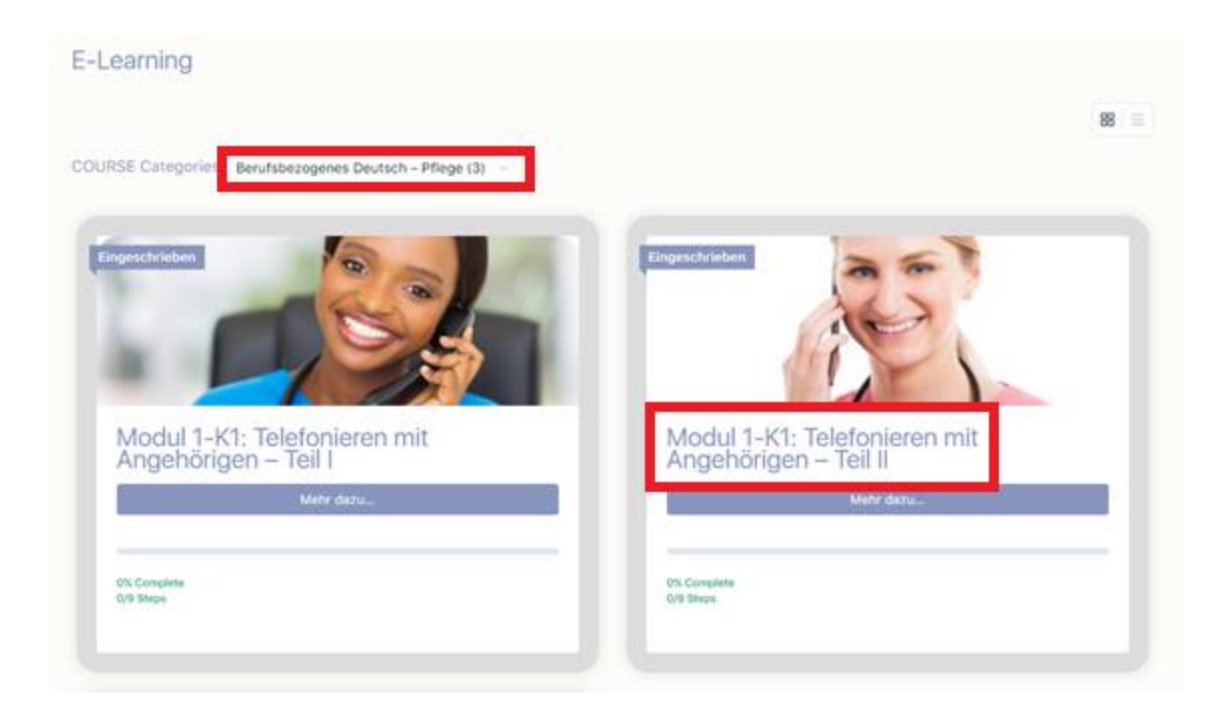

# 4. Starting the course

Finally, click on "Start COURSE".

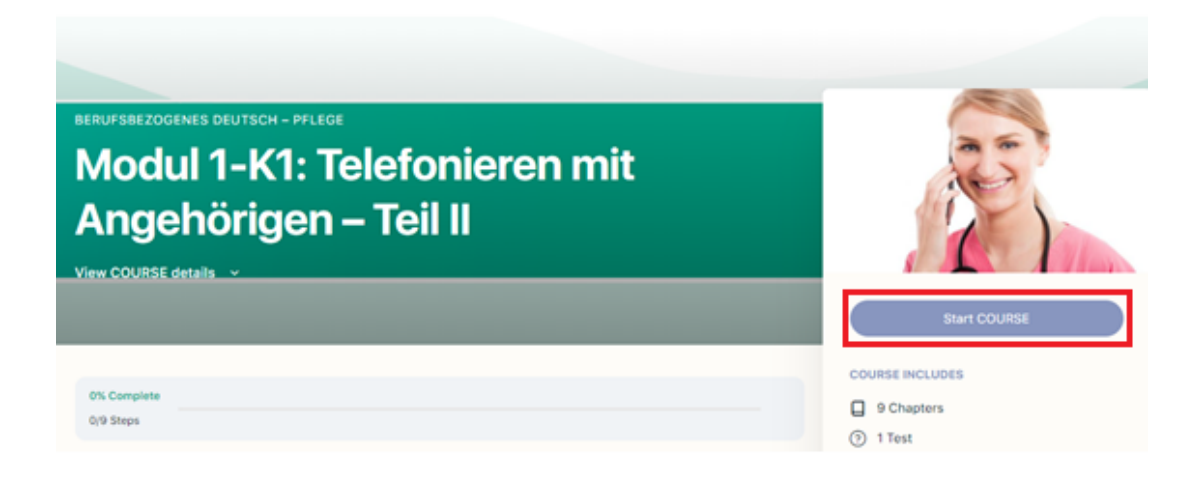

That's it! Now you can start learning!